## ◆ 簽覆電子通告方式1(eClass Parent App 應用程式版本)

1. 登入後點選「學生姓名」

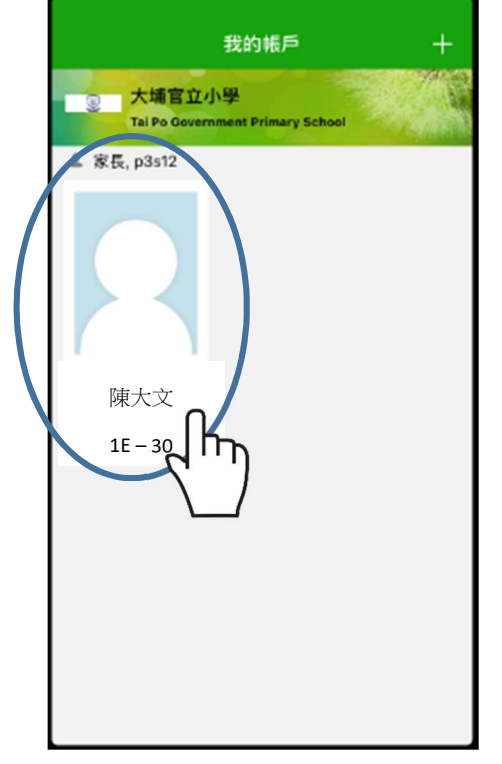

2. 點選「通告」,再按「簽署」 通告 全部 未義 已發 Q搜募 甲21 0 有關「學校網頁及學生網上學 致暑 習」事宜 2020-10-16 h ø ≣ (6 Γη

4. 輸入密碼及點選「簽署」\*\* 5. 點選「確定」才能遞交回條

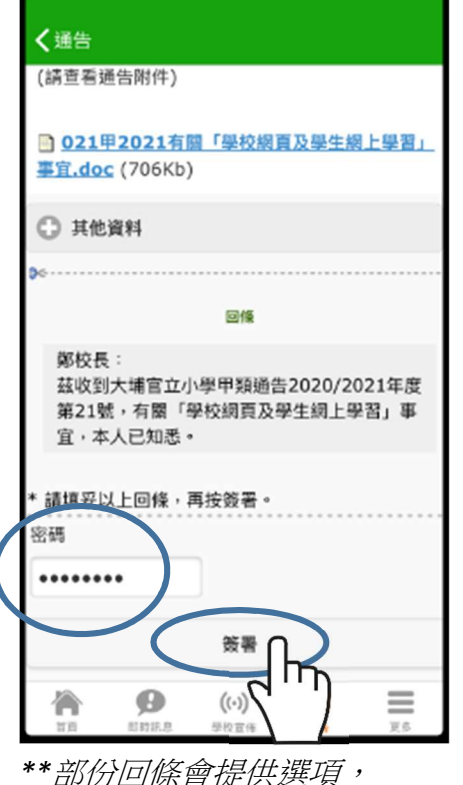

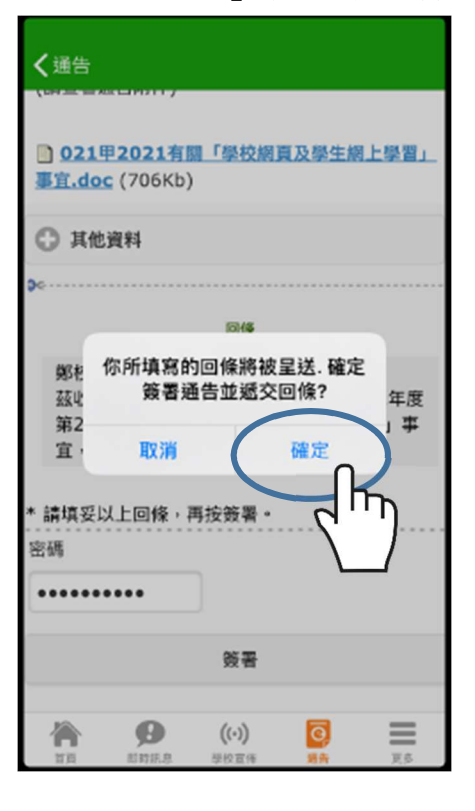

**〈**通告 (請查看通告附件) 021甲2021有關「學校網頁及學生網上學習」 事宜.doc (706Kb) ΠŢ 其他資料 回條 鄭校長: 茲收到大埔官立小學甲類通告2020/2021年度 第21號,有關「學校網頁及學生網上學習」事 宜,本人已知悉。 \* 請填妥以上回條,再按簽署。 密碼 答果

3. 請點選「附件」細閱通告

## 6. 看到「已簽」即已簽覆回條

((.))

0

 $\equiv$ 

ø

冷

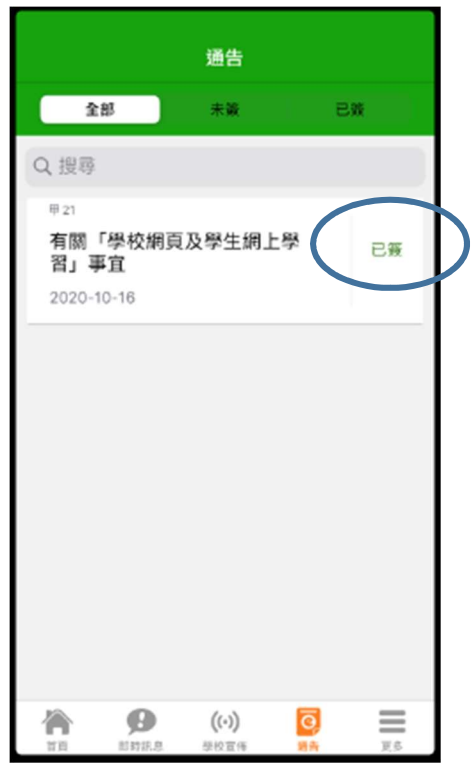

敬請家長小心點選